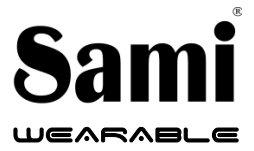

User Manual WS-2383

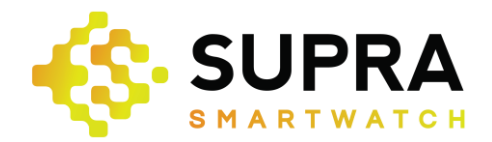

Thank you for purchasing the **Sami** wearable WS-2383. Read the instructions carefully to obtain optimum results and preserve it for future reference.

#### **DESCRIPTION OF THE WEARABLE.**

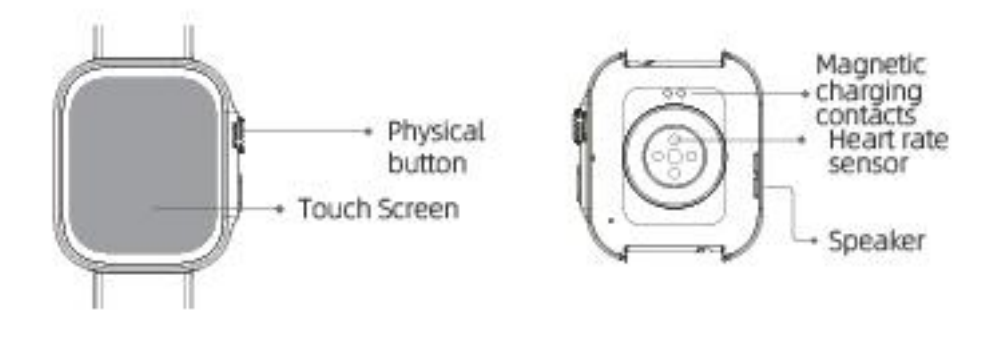

#### CONTENTS.

Wearable, USB magnetic charging cable, instruction manual.

#### CHARGING.

Connect the device to a computer or laptop with the USB Magnetic cable for charging. Put in contact the magnetic end of the USB cable with the charging points positioned in the back of your device. Kindly use only the USB cable included with the wearable. If you use a power adapter for charging, the output of the power adapter should be 5V, 1A. Charging time: **1-2** hours approx. Please charge the device fully before using it. Take care with the magnet side of the cable, if you connect to the AC and you have contact with a metal surface, you may damage the charging cable.

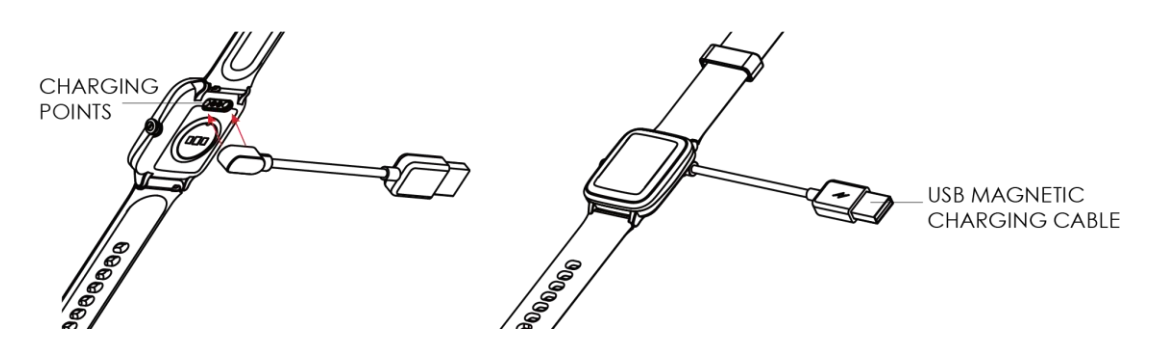

EN

# HOW TO POWER ON / POWER OFF?

- 1) To turn ON the smart band, long press the side button for a few seconds. The side button is situated in the right of the of the screen.
- 2) To turn OFF the smart band, while the device is in the home screen menu, one click the side button to enter in general menu. Then slide on the screen from down to up until you reach the icon of Setting. Click on that and than click on General, tap in the icon Power off and confirm to shutdown to make it power off.

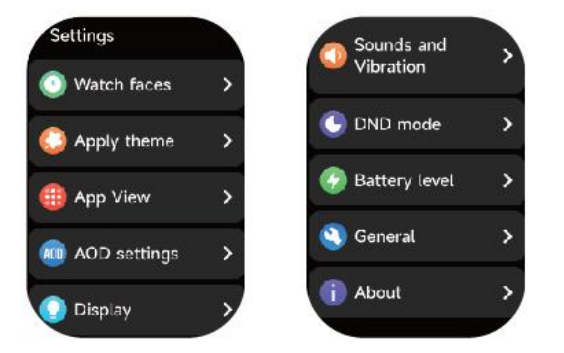

# HOW TO CONTROL?

This device is equipped with a full touch display screen, it supports full screen touch control and a side button

# **BUTTON PRESS**

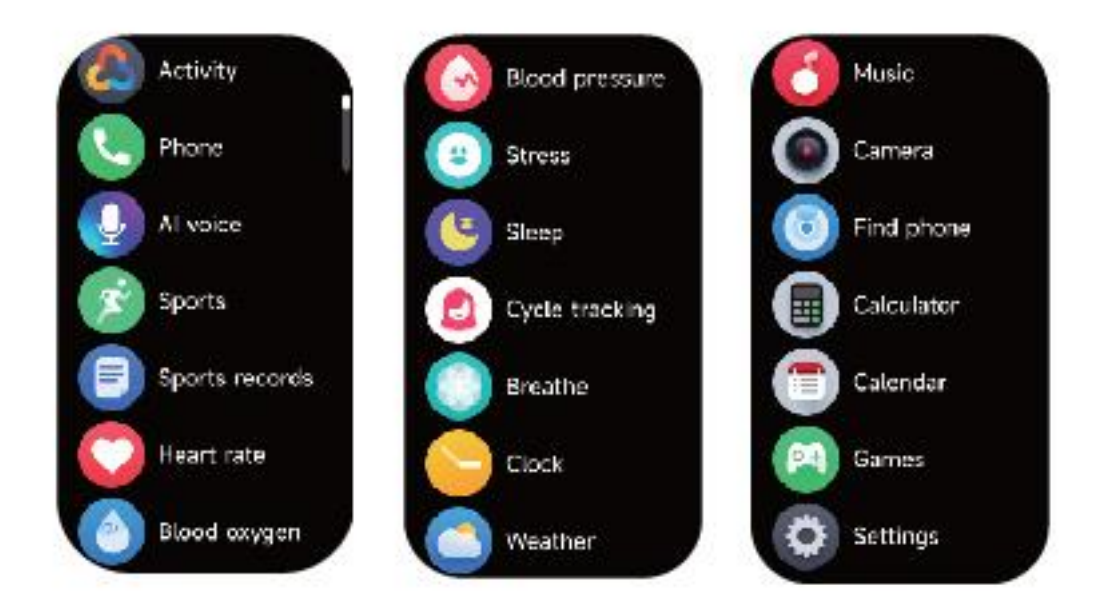

- 1) Short tap in the icon to select/enter in that menu. Slide from top/bottom to go to the next/previous page. Long press on the selected icon to enter or short press the side button to return to the previous interface.
- 2) In the home page, long press the screen for a few seconds until the screen

zooms out, then slide the screen up or down and select the digital clock style you prefer to change it.

3) You can download and install more dials on the dial market by the app.

# GETTING STARTED:

#### - For Android

1) How to obtain the BT Connection APK (VeryFit)

Search for the VeryFit APP in the Play Store; download it and install it in your Android smartphone, or go to our **website www.sami.es** and download the application.

2) Installation of the VeryFit APK.

When installing the **VeryFit** application on your Android, you must allow all the Application Permissions, allow this **VeryFit** app auto run.

The first time you run this **VeryFit app**, if will ask you to Enable Notifications, please tap OK and tap the **VeryFit** and confirm OK. You must tap

OK/Allow/Pair/Yes/Confirm for any pop-up request. On your Android permission management, allow all application permissions.

3) How to make the wearable pair with your Android smart phone? \*First, turn on the Bluetooth of your Phone.

\*Second, run the VeryFit app on your Phone, on the home page of VeryFit, find the pairing request by the setting all your values requested and then select "watch". You must have the screen of the watch on and the APP will search for new Bluetooth device(s), when the available Bluetooth device displays, please select WS-2383 (the BT name of this device). Select the device on the app to make it pair. Select "confirm tick" on the watch and the pairing will be finished in a few seconds. When you pair for the first time, the VeryFit app will ask you to o enable GPS and Bluetooth, and authorize VeryFit to get access to the location service while using the app. Please accept all the requests for the correct functioning of the device. When you finish select OK/Confirm/Allow for any pop-up request.

4) In the case that on the watch you have the QR CODE on the screen, then in the APP **VeryFit** click the icon of scan on the top left of the menu and scan the qr code of the watch with the camera.

Important: To enable all notifications of different softwares such as WhatsAPP, Facebook, Skype, Twitter, you will need to turn on the notifications on the APP manually. On the VeryFit homepage, select the icon "Device" (situated on the right bottom of the screen),  $\rightarrow$  select "WS-2383"  $\rightarrow$  select "message notification"  $\rightarrow$  turn on "Allow notification" and turn on all the APP notifications you want to active. To confirm you must click on the  $\checkmark$  icon located on the top right. THIS IS A NEW ERA SINGLE CONNECTION WATCH, IT WILL CONNECT THE BT CALL DIRECTLY ON YOUR BLUETOOTH MENU SETTINGS.

#### - For iPhone

1) How to obtain the BT Connection APP (VeryFit)

Search for the **VeryFit APP** in the APP Store; download it and install it in your iOS smartphone

2) Installation of the **VeryFit** APP.

When installing the VeryFit application on your iOS, you must allow all the

Application Permissions, allow this **VeryFit** app auto run.

The first time you run this VeryFit app, if will ask you to Enable Notifications,

please tap OK and tap the VeryFit and confirm OK. You must tap

OK/Allow/Pair/Yes/Confirm for any pop-up request. On your Android permission management, allow all application permissions.

3) How to make the wearable pair with your Android smart phone? \*First, turn on the Bluetooth of your Phone.

\*Second, run the VeryFit app on your Phone, on the home page of VeryFit, find the pairing request by the setting all your values requested and then select "watch". You must have the screen of the watch on and the APP will search for new Bluetooth device(s), when the available Bluetooth device displays, please select WS-2383 (the BT name of this device). Select the device on the app to make it pair. Select "confirm tick" on the watch and the pairing will be finished in a few seconds. When you pair for the first time, the VeryFit app will ask you to o enable GPS and Bluetooth, and authorize VeryFit to get access to the location service while using the app. Please accept all the requests for the correct functioning of the device. When you finish select OK/Confirm/Allow for any pop-up request.

4) In the case that on the watch you have the QR CODE on the screen, then in the APP VeryFit click the icon of scan on the top left of the menu and scan the qr code of the watch with the camera.

\* Now you can start using your desired functions of the smart band.

Important: To enable all notifications of different softwares such as WhatsAPP, Facebook, Skype, Twitter, you will need to turn on the notifications on the APP manually. On the VeryFit homepage, select the icon "Device" (situated on the right bottom of the screen),  $\rightarrow$  select "WS-2383"  $\rightarrow$  select "message notification"  $\rightarrow$  turn on "Allow notification" and turn on all the APP notifications you want to active. To confirm you must click on the icon  $\checkmark$  located on the top right THIS IS A NEW ERA SINGLE CONNECTION WATCH, IT WILL CONNECT THE BT CALL DIRECTLY ON YOUR BLUETOOTH MENU SETTINGS.

-PRODUCT FEATURES BLUETOOTH (BLE 5.3) FULL HD AMOLED TOUCH SCREEN 1.99" 3D DISPLAY BUILT IN VIBRATING MOTOR BUILT IN HEART RATE SENSOR BUILT IN GRAVITY SENSOR GESTURE CONTROL TO LIGHT UP THE DISPLAY SCREEN BUILT IN BLUETOOTH CALL FUNCTION WITH HD DSP CLEAR AUDIO VOICE ASSISTANT

# 2) Activity:

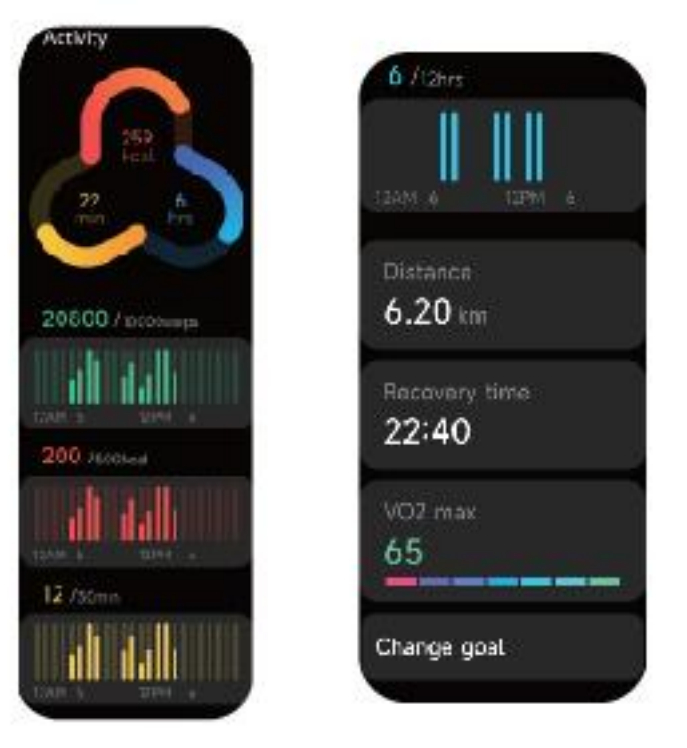

Ihis watch can collect and display all your activity: Exercise/Activity/Walking data and goals of the day, histogram of Exercise/Activity/Walking data per hour throughout the day, Steps and Distance of the day, Recovery Time and Maximal Oxygen Uptake for the latest Exercise, Daily Goal Setting, etc.

3) Sports – You can preset 12 sports mode on your watch and choose from 100 different sport modes including Outdoor Run/Indoor Run/Outdoor walk/Indoor walk /Hiking/Outdoor cycle/Cricket/Yoga/Indoor cycle/Workout/ Rower/Elliptical.

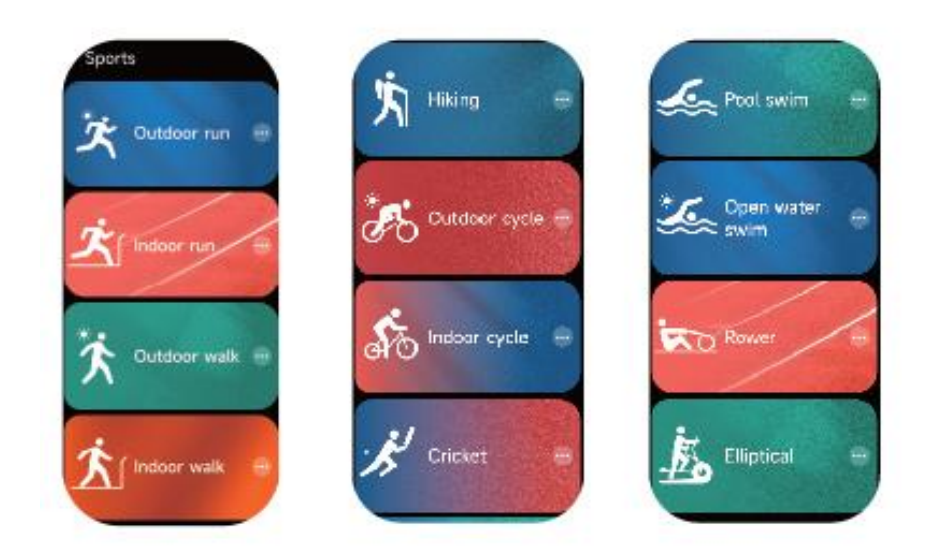

Enter to the sports mode by selecting the sports icon,  $\rightarrow$  select the sport type  $\rightarrow$  enter the sports countdown automatically. During sports, to pause sports short press the side button, and to restore sports short press the side button again. To end up

sports long press the icon on the screen and confirm end.

This device **supports intelligent exercise recognition**. It can recognize whether the user is running/walking. It supports automatically pausing an exercise or reminding when an exercise ends. This feature can be turned on/off on the app.

4) Exercise record

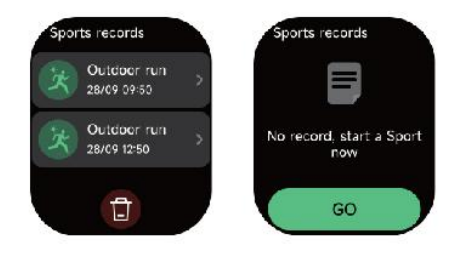

Records the date of each exercise and you can view it any time.

5) Heart Rate

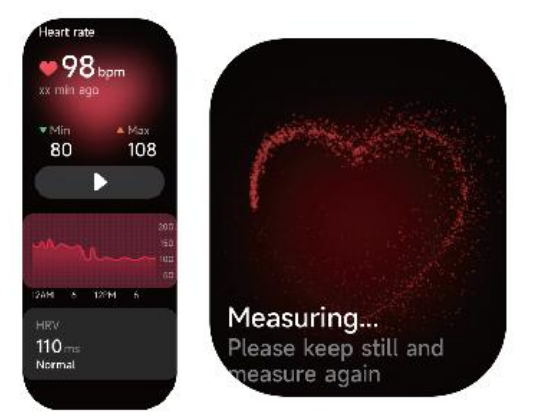

- 1. You can manually measure the heart rate on the watch. In the APP settings, you can turn on/off the intelligent around-the-clock monitoring of the heart rate, or view the heart data.
- 2. Each time heart rate is measured, keep your arm and wrist still and wait patiently until the measurement finishes.
  - 6) Blood oxygen

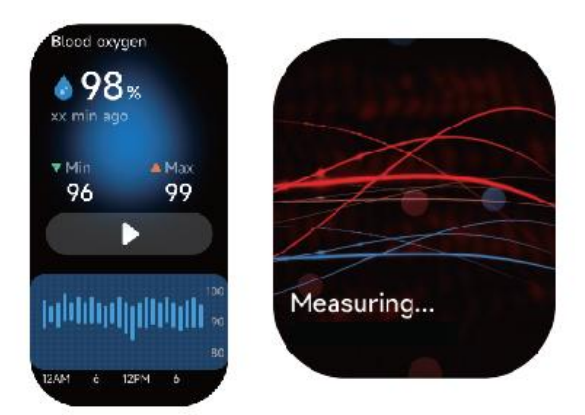

1. You can manually measure SPO2 on the watch. In addition, the watch

supports automatic around-the-clock SPO2 monitoring. In the APP settings, you can turn on/off this function, or view the SPO2 data.

2. Each time blood oxygen is measured, keep your arm and wrist still and wait patiently until the measurement finishes.

7) Blood Pressure

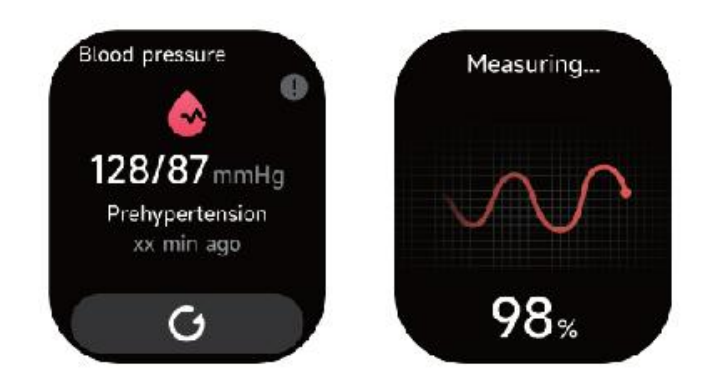

1. You can manually measure Blood Pressure on the watch.

2. Each time blood oxygen is measured, keep your arm and wrist still and wait patiently until the measurement finishes.

8) Stress level measure

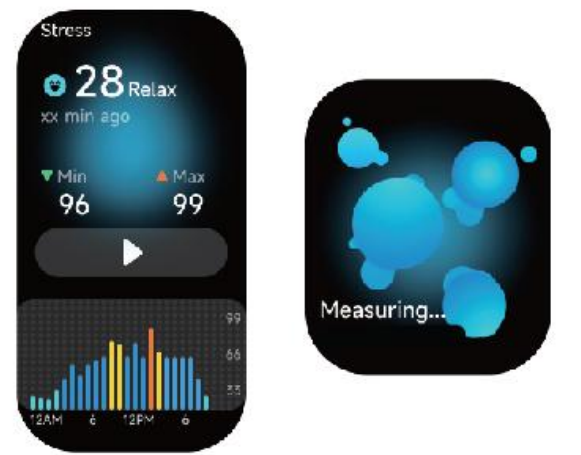

1. You can manually measure stress on the watch. In addition, the watch supports automatic around-the-clock stress monitoring. In the APP settings, you can turn on/off this function, or view the stress data.

2. Each time stress is measured, keep your arm and wrist still and wait patiently until the measurement finishes.

9) Breathe Training: Helps you regulate your breathing and relax your mood.

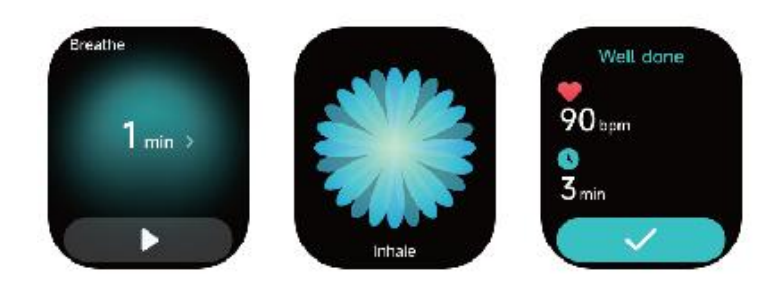

1. Click Breath training icon to access this feature. you can choose the duration, it helps adjust your breathing;

2. Click Start to directly enter the breath training animation. Follow the vibration and animation frequency to adjust your breathing. Reasonable breath training can help soothe your emotions.

10) Sleep

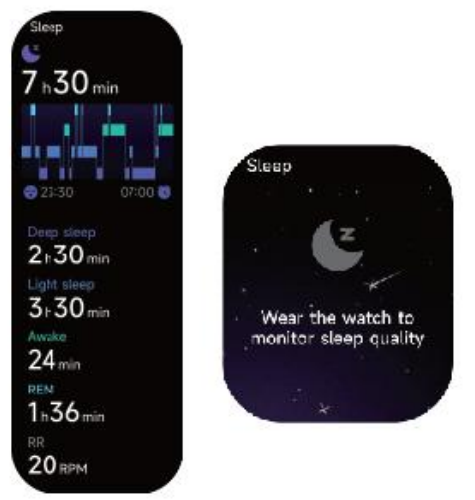

You can view the most recent sleep record and sleep status at each stage.

11) Weather forecast

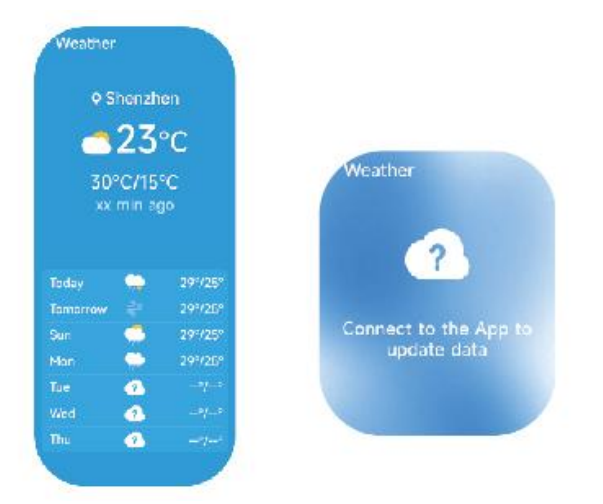

Supports Current city Three-day weather viewing, you can view today's "current weather, highest and lowest weather values" and the "highest and lowest weather values" for the next six days.

12) Music control – control music via bt on your mobile. Watch cannot playback or store music

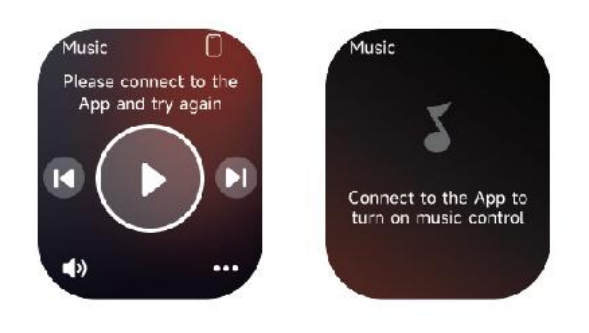

# 13) Stopwatch

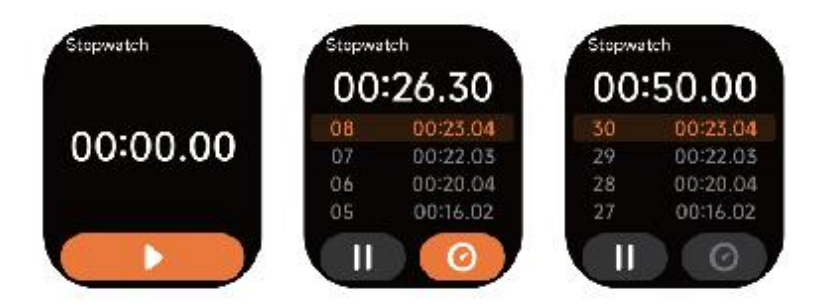

Use the watch as a stopwatch. The stopwatch has a "Lap" function.

14) Alarm Clock

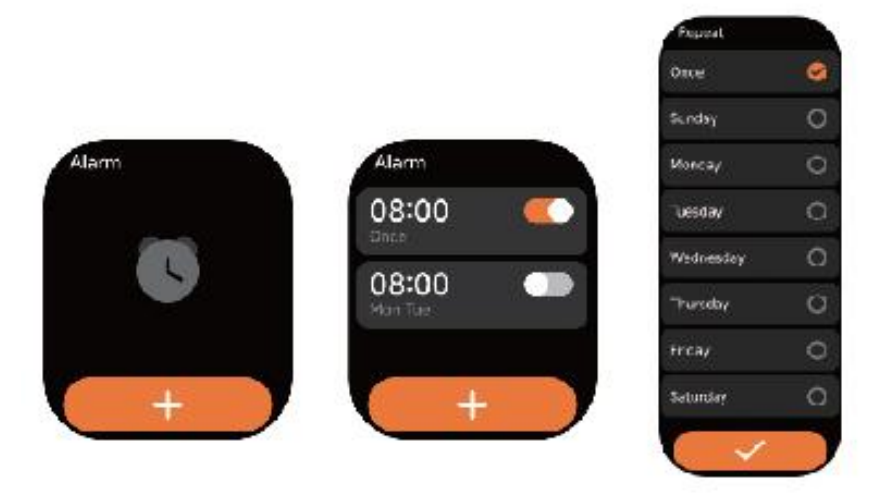

1. You can add, delete an alarm, or turn the alarm on/off on the watch, and also set an alarm for the watch via the app.

2. You can set the alarm delay time and times in the APP to decide how long you want to delay and how many times to delay.

15) Timer

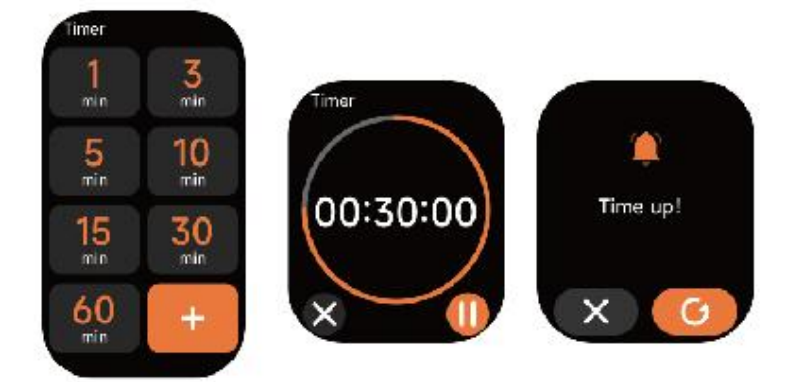

You can set a timer with a preset duration on the watch, and the timer will remind you when the timer expires; you can customize the timer time.

# 16) Find phone

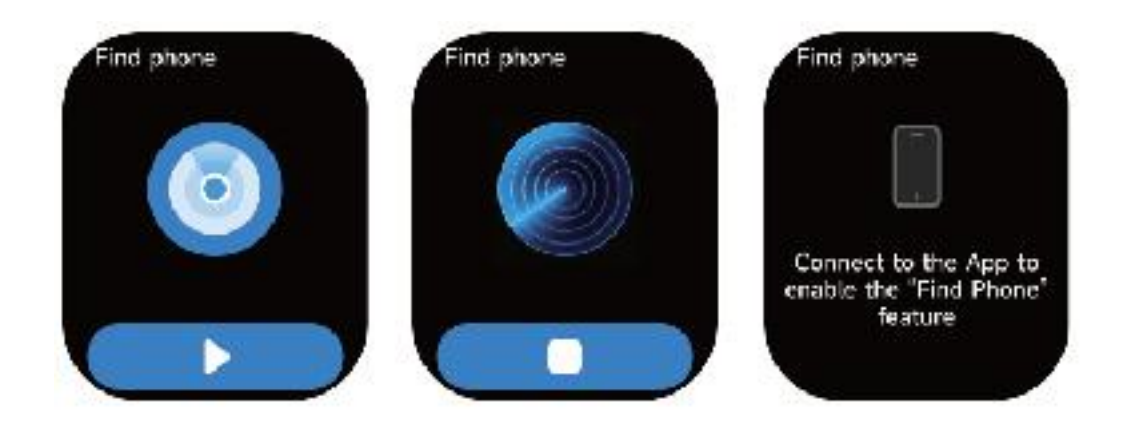

17) Settings:

1. In the watch's settings, you can set the screen-on time, ringtone volume and vibration, etc.

2. In the watch's settings, you can also shut down, restart or reset the watch (once reset, all data stored in the watch will be cleared, and the watch will be unpaired from your phone).

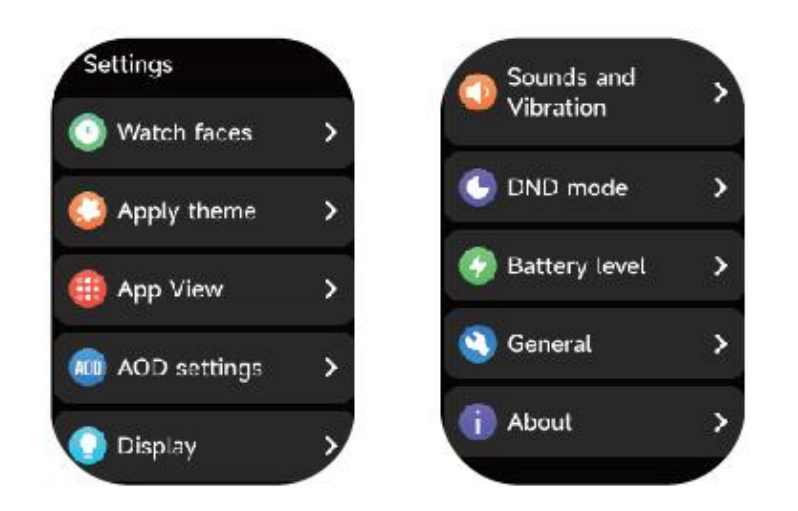

18) Reminder

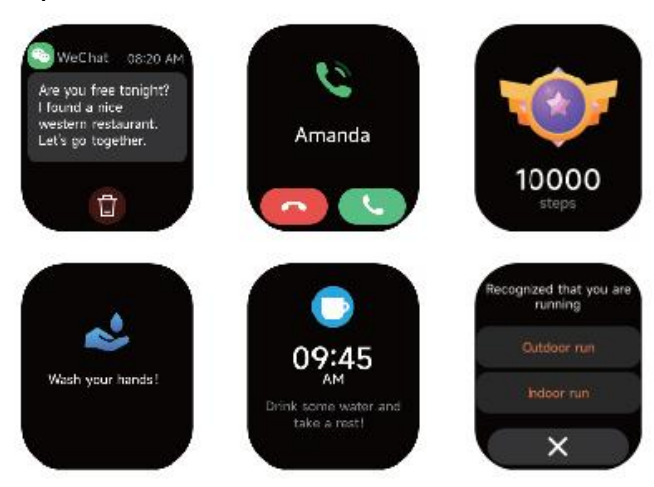

The watch supports multiple reminder modes, including message reminder,

incoming call reminder, walking reminder, drinking reminder, exercise goal reminder, exercise center rate warning reminder, etc

# 19) Phone

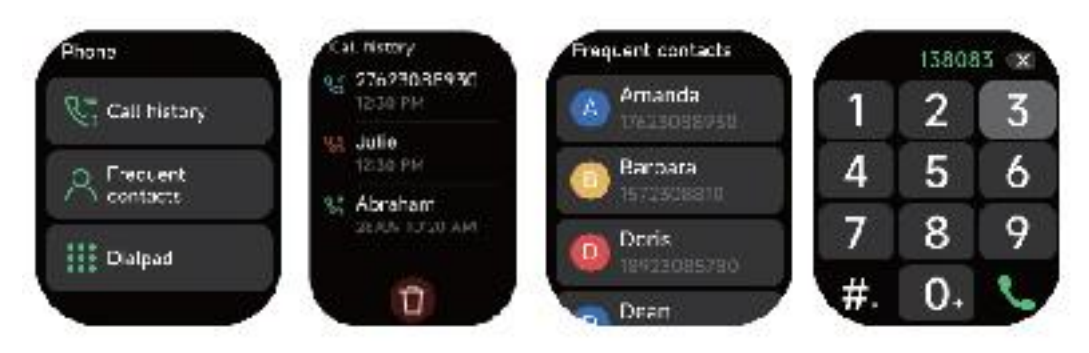

- 1. You can add up to 10 frequent contacts to your watch through the app, then call these contacts on your watch.
- 2. You can view recent call history on your watch and call the numbers displayed in the call history.
- 3. You can make calls through the watch's dialer.

Data can be sync from the wearable to the smart phone on the VeryFit APK/APP.

Your smart phone will synchronize when the Bluetooth is paired with this device.

#### 20) Al Voice

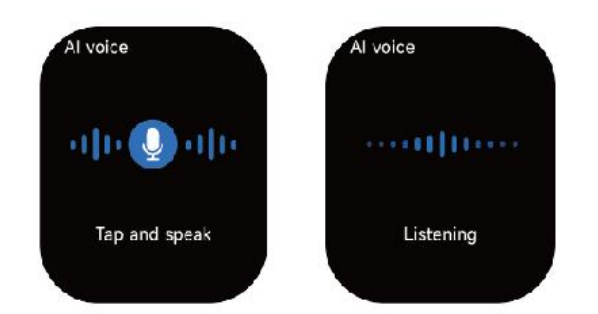

Controls your phones built-in voice assistants such as Siri or Google Assistant by putting voice messages from the watch

#### **FUNCTIONS**

**PHONE CALL NOTIFICATION** - vibrating reminder for incoming phone calls and display on screen. This function needs to be turned on manually at the **VeryFit** APK/APP.

**PHONE CALL** - built in HD mic and speaker, can make call from dial pad or contact list.

**MESSAGE NOTIFICATION** - vibrating reminder for incoming messages and display on screen, including SMS, WhatsApp, Facebook, Twitter, Skype messages, etc. This function needs to be turned on manually at the **VeryFit** 

APK/APP. Memory for 10 messages.

CLOCK SCREENS (Different home digital clocks) - In the home screen of the smart band, long press the screen for a few seconds to change the style of the digital clock. You can also select the cloud dials from the APK/APP SLEEP MONITOR - supported on the watch and VeryFit APK/APP ALARM CLOCK - supported on the watch and VeryFit APK/APP FIND THE DEVICE (Looking for your mobile phone) supported on the VeryFit APK/APP SEDENTARY REMIDER (REMIND TO MOVE) –set it on the VeryFit APK/APP Do Not Disturb Mode – set it on the VeryFit APK/APP GESTURE CONTROL (Raise your hand to light up the screen). GPS MAP TRACE: view it on the BT APP/APK VeryFit when you do your sports.

#### **TECHNICAL SPECIFICATIONS:**

**Display screen:** Full Touch Amoled Screen 1.99" Screen resolution: 410 x 494 pixels. Screen Swipe Refresh: 60FPS Dial: Multi dial and Dynamic Dial Internal Memory: 512Mb Nor Flash MCU: SF32LB563 Touch Sensor: FT3168 Acceleration and gyroscopes: SC7A20H Heart rate sensor: HX3918 Charge I/O port : USB magnetic charging cable **Battery:** Built in Li-Polymer 350mAh Stand by time: 8-10 DAYS Working time with BT CALL: 3-5 DAYS Bluetooth: BLE 5.3 Water-resist Rating: 3ATM this device resists 30 meters waterproof (3ATM). Not valid for hot water shower due to vapor. Weight: 47g silicone strap, 120 g steel strap

# **Declaration of Conformity**

| Hereby we,            |                                |
|-----------------------|--------------------------------|
| Name of manufacturer: | SANTOSHI SL                    |
| Address:              | CALLE FELIPE ASENJO N.56       |
| Zip code & City:      | 28947 - FUENLABRADA ( MADRID ) |
| Country:              | SPAIN                          |
|                       |                                |

declare that this DoC is issued under our sole responsibility and that this product:

| Product description: | Smart Watch   |
|----------------------|---------------|
| Type designation(s): | WS-2383       |
| Trademark:           | SAMI WEARABLE |

is in conformity with the relevant Union harmonization legislation: DIRECTIVE EMC 2014/30/EU DIRECTIVE LVD 2014/35/EU Standard CE (RED): DIRECTIVE 2014/53/EU Standard RoHS: 2011/65/EU: (RoHS) Restriction of Hazardous Substance. with reference to the following standards applied:

EN 60950-1: 2006+A11:2009+A1:2010+A12:2011+A2:2013

| EN 62479:2010                  |
|--------------------------------|
| EN 301 489-1 V2.1.1 (2017-02)  |
| EN 301 489-17 V3.1.1 (2017-02) |
| EN 300 328 V2.1.1 (2016-11)    |
|                                |

Signature Full name: VISHAL MIRPURI Position: ADMINISTRATOR

Date: 13/12/2023